api 调用方法文档:

https://support.huaweicloud.com/api-apig/apig-api-180713003.html

1.获取 AppKey 和 AppSecret 服务订购成功后,进入我的应用→已 购买的服务,即可获取服务的 AppKey 和 AppSecret 注: AppKey 及 AppSecret 在 API 网关认证使用。

2.登录华为云控制台→在服务列表中选择"应用服务"→API 网关→帮 助中心→SDK 使 用指引,根据开发语言下载相应 SDK 包

3.API 调用:在 SDK 中 src→com.apig.sdk.demo→main 页面填写
AppKey 和 AppSecret, API 接口,完成调用。

4.接口请求参数

| 名称    | 类型     | 是否必须 | 说明                     |
|-------|--------|------|------------------------|
| image | String | 是    | 图片 URL 地址或者 Base64 字符串 |
|       |        |      | 【大小限制在 2M 以内,最短边至      |
|       |        |      | 少15px,最长边最大4096px,图像   |
|       |        |      | 越小效率越高,支持:             |
|       |        |      | JPEG,JPG,PNG,BMP       |

5.响应示例

```
{
```

```
"code": "1",
```

"msg":"识别成功",

"result": {

"社会信用代码": {

"words": "556344445002102"

## },

"单位名称": {

"words": "苏州万花筒广告有限公司"

## },

"成立日期":{

"words": "无"

# },

"证件编号": {

"words": "398749230833865123"

#### },

"法人": {

"words": "于松仙"

## },

"地址": {

```
"words": "苏州市经济开发区百丽花园 223"
},
"有效期": {
"words": "2015 年 12 月 20 日"
}
```

}